## Návod na připojení k Embase skrze Shibboleth

1. Přejdeme na odkaz a zvolíme Other institution login

| Login                                                                                |                                                                                                    |                                                                                                    |
|--------------------------------------------------------------------------------------|----------------------------------------------------------------------------------------------------|----------------------------------------------------------------------------------------------------|
| Login using your Elsevier credentials Username: Password: Remember me Login   Cancel | OpenAthens login<br>Login via your institution<br>Other institution login<br>Remote access activation<br>Click here to activate | If not, <u>Register Now</u><br>Registration is available:<br>• From within your associated<br>institution's IP range<br>• If you first log in with your<br>original EMBASE credentials |
| Forgotten your username or password?                                                 |                                                                                                    |                                                                                                    |

2. Do kolonky napíšeme *Mendelova univerzita v Brně,* nebo při psaní vybereme již nabízející výsledek

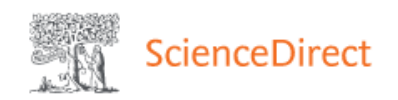

## Login via your institution

You may be able to login to ScienceDirect using your institutions login credentials. Learn more We will remember your login preference the next time you access ScienceDirect from this computer.

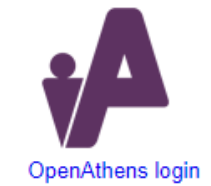

| Search for your institution and click the name to login.                                         |
|--------------------------------------------------------------------------------------------------|
| Mendelo                                                                                          |
| Mendelova univerzita v Brně                                                                      |
| Or choose your institution's region or group and click the name from the results below to login. |
| Select your region or group                                                                      |

3. Posléze už jen stačí zadat svoje **přihlašovací údaje** tak jak do UIS

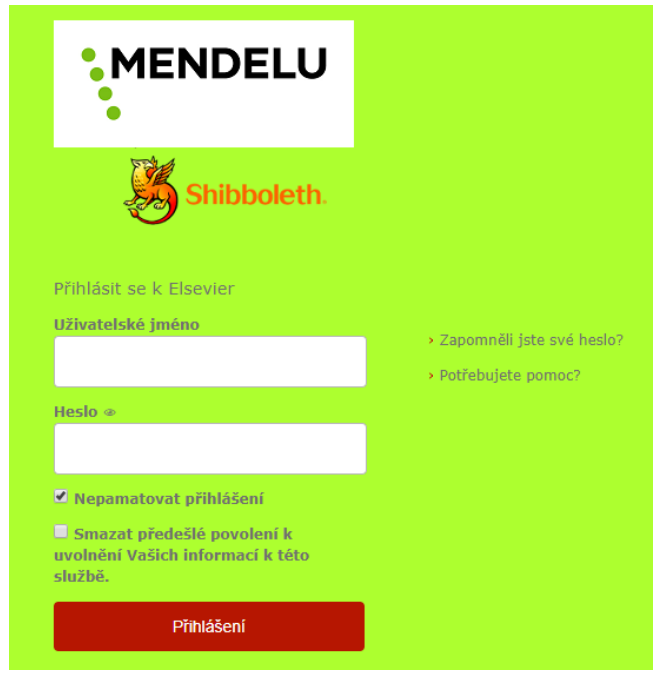